## Navigationsseddel til MinPortal

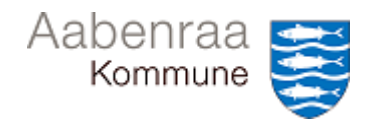

## FIND BILAG I PRISME

| I denne navigationsseddel lærer du at finde originalbilaget til en postering set i MinPortal.<br>Originalbilaget er gemt i Prisme. |                                                                                                    |                                                                                                    |
|----------------------------------------------------------------------------------------------------|----------------------------------------------------------------------------------------------------|----------------------------------------------------------------------------------------------------|
| FASE                                                                                                    | KOMMENTAR                                                                                                    | TAST                                                                                                    |
| Vælg den<br>posteringslinje,<br>du gerne vil se<br>originalbilaget på                                                              | Du er på det decentrale styringsniveau i<br>MinPortal og ser en oversigt over en<br>række enkelte posteringer.<br>I kolonnen "Bilagsnummer" står et<br>nummer du skal benytte til at slå<br>originalbilaget op. Marker og kopier<br>dette (Ctrl + C) | DECENTRALT ST<br>Afdeling: 1023511<br>Mared Dato Blagsrummer Posteringstesst<br>Brauar 01-01-2020 EFA-0001124750 Maredation forud januar UQ<br>01-01-2020 EFA-0001242750 Maredation forud januar UQ<br>01-01-2020 EFA-0001242760 001249,DK<br>01-01-2020 EFA-0001242760 001249,DK<br>07-01-2020 EFA-0001242760 001249,DK<br>07-01-2020 EFA-00014220 Diverse elevalativiteter |
| Åben Prisme                                                                                                    | Vælg ikon på skrivebord                                                                                                    | Fujitsu<br>Prisme Prod                                                                                                    |
| Vælg Finans                                                                                                    | Til venstre på skærmen vælges<br>"Finans"                                                                                                    | Startside<br>Startside<br>Kreditor<br>Debitor<br>Finans<br>Budgettering<br>Omkostningsregnskab                                                                                                    |
| Vælg Posteringer<br>på bilag                                                                                                    | Midt på skærmen under overskriften<br>"Forespørgsler" vælges "Posteringer på<br>bilag"                                                                                                    | Forespørgsler<br>MinØkonomi<br>Ledelsestilsynsarkiv<br>Finansudtigningsarkiv<br>Posteringer på bilag<br>Rosteringer på bilag for underliggende afdelinger                                                                                                    |

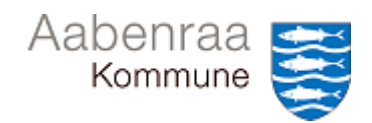

## FIND BILAG I PRISME

| Find visningen der<br>gør, at du kan<br>søge på bilag | Tabel = Finanskladdepostering<br>Afledt tabel = Finanskladdepostering<br>Felt = Bilag<br>Er disse felter ikke på siden fra start,<br>kan der enten tilføjes en linje eller en<br>eksisterende linje kan ændres.<br>Sørg for at øvrige linjer ikke indeholder<br>søgevariabler.<br>Indsat det kopierede bilagsnummer i<br>det tomme felt "Afgrænsning".<br>Vælg OK | Weig foregarged     Sold arrenthe foregarged       Image: Sold arrenthe foregarged     Image: Sold arrenthe foregarged       Image: Sold arrenthe foregarged     Image: Sold arrenthe foregarged       Image: Sold arrenthe foregarged     Mage: Sold arrenthe foregarged       Image: Sold arrenthe foregarged     Image: Sold arrenthe foregarged       Image: Sold arrenthe foregarged     Mage: Sold arrenthe foregarged       Image: Sold arrenthe foregarged     Image: Sold arrenthe foregarged       Image: Sold arrenthe foregarged     Image: Sold arrenthe foregarged       Image: Sold arrenthe foregarged     Image: Sold arrenthe foregarged       Image: Sold arrenthe foregarged     Image: Sold arrenthe foregarged       Image: Sold arrenthe foregarged     Image: Sold arrenthe foregarged       Image: Sold arrenthe foregarged     Image: Sold arrenthe foregarged       Image: Sold arrenthe foregarged     Image: Sold arrenthe foregarged       Image: Sold arrenthe foregarged     Image: Sold arrenthe foregarged       Image: Sold arrenthe foregarged     Image: Sold arrenthe foregarged       Image: Sold arrenthe foregarged     Image: Sold arrenthe foregarged       Image: Sold arrenthe foregarged     Image: Sold arrenthe foregarged       Image: Sold arrenthe foregarged     Image: Sol                                                                                                    |
|-------------------------------------------------------|----------------------------------------------------------------------------------------------------|----------------------------------------------------------------------------------------------------|
| Find originalbilag                                    | Vælg ikon nederst til venstre på siden                                                                                                    | Desteringer på bilag (1 - ask) - Kladdenummer: AAK-932361, 01-01-2020, Bilag: E       File     Reskontrokladde     Posteringsgrundlag     Posteringer     Revisions:       Oversig     Generelt     Belde     Image: Comparison of the state of the state of the sta                                                                                                    |
| Bilag vises på<br>skærmen                             | Du burde nu kunne se originalbilag.<br>Hvis ikke, kontroller da at der er sat et<br>flueben ud for "Vis fil"                                                                                                    | bitmeneneng for Foundaries: 1933/2017 201902 2013.0.5. 828.01()  for a state of the state of the sta |